## A Perfect Face

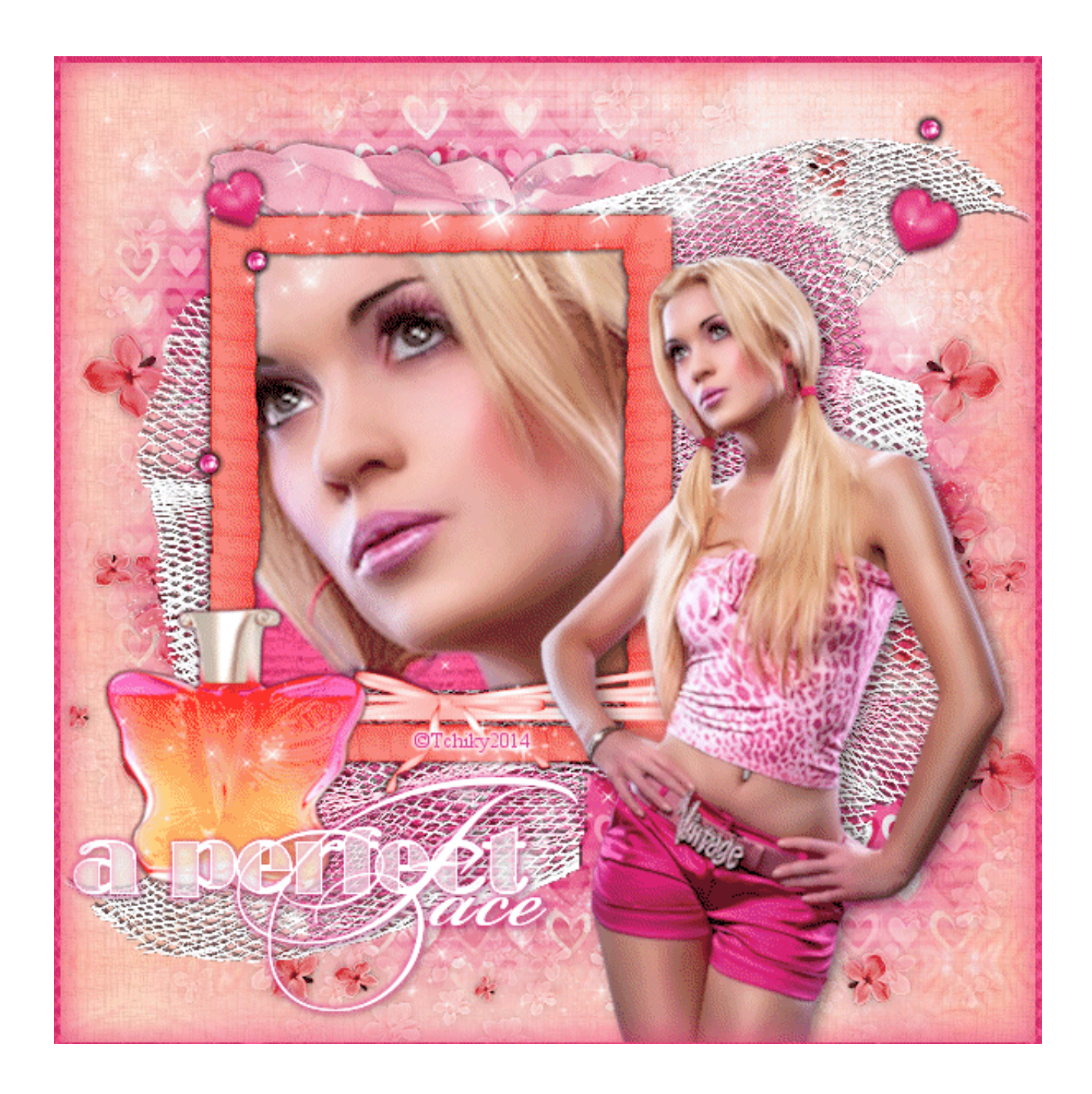

## Matériel ICI... Tutoriel ICI

1.

Ouvrir nouveau 600/600 blanc

Copier coller Mask ... Copier coller Mask 01 ... Copier coller Mask 02.

Copier coller Déco ... Copier coller Déco 03

Copier coller Déco 01 ... Copier coller fond de cadre

2.

Copier coller cadre, déplacer un peu vers le haut et vers la gauche voir modèle

dupliquer 2X pour en avoir 3 et renommer 01. 02. et 03.

fermer 02.et 03. on reste sur 01.

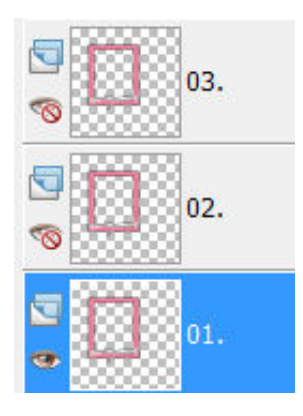

Sur 01, on ne fait rien, fermer 01 et ouvrir 02.

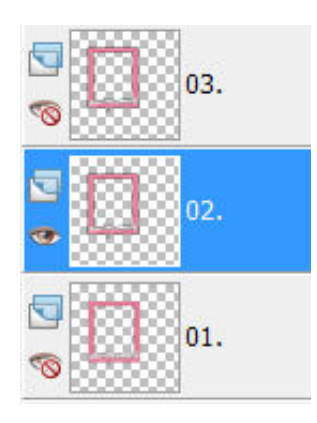

Sur 02. Réglage, teinte et saturation, coloriser

| <u>R</u> églage      | Effe <u>t</u> s       | Cal <u>q</u> ues     | Objets    | Sélections   | Fe <u>n</u> être | <u>A</u> ide                              |
|----------------------|-----------------------|----------------------|-----------|--------------|------------------|-------------------------------------------|
| Tra <u>i</u> te      | ment rap              | oide des ph          | notos     |              | C                | 0 %   🔮   🗈                               |
| Traite               | ment op               | timal des p          | hotos     |              | t t              |                                           |
| Réduc                | tio <u>n</u> rap      | ide du brui          | t         |              | I                |                                           |
| Réduc                | tion du               | bruit de l' <u>a</u> | ppareil p | hoto numério | ue               |                                           |
| É <u>q</u> uilil     | ore des o             | couleurs             |           |              |                  |                                           |
| <u>C</u> oule        | ur                    |                      |           |              | <u> </u>         | Sector 1                                  |
| <u>L</u> umin        | osité et              | contraste            |           |              | Þ                | 1 1 1 1                                   |
| Teinte et saturation |                       |                      |           |              |                  | <u>C</u> oloriser                         |
| Profor<br>Aioute     | ndeur du<br>er/suppri | champ<br>imer du bru | uit       |              | •                | <u>T</u> einte/Sati<br><u>G</u> lissement |

avec les configuration suivantes

|        | 232 | A . |
|--------|-----|-----|
| -<br>₽ | 232 |     |

fermer 02, et ouvrir 03. Réglage, teinte et saturation, comme ci dessous

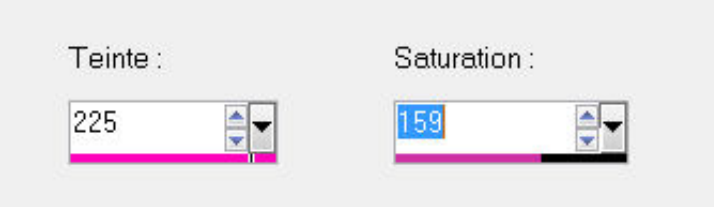

Copier coller flacon, bien mettre en place comme sur le modèle

Copier coller petit coeur mettre en place suivant modèle

Copier coller bille, la dupliquer 2X, placer comme sur le modèle

Copier coller coeur placer en haut à droite

## Copier coller déco 02 il est en place

Copier coller text mettre en bas à gauche comme sur le modèle

Copier coller le tube femme et mettre en place

Copier coller encadrement

Calque, nouveau calque raster, signez votre création ...

enregistrez votre création en psd pour ne pas devoir tout

recommencer en cas de problèmes

laissez en attente

3. Ouvrir Animation Shop

on revient dans psp, Edition, copie Spéciale, copier avec fusion,

aller dans Animation Shop, Edition, coller comme une nouvelle animation

On revient dans psp, fermer 01. et ouvrir 02. Edition, Copie Spéciale, Copier avec fusion,

aller dans Animation Shop, Edition, Coller après l'image Active

On revient dans psp, fermer 02. et ouvrir 03. Edition, Copie Spéciale, Copier avec fusion,

aller dans Animation Shop, Coller après l'image active

Edition, sélectionner tout, Animation, propriété de l'image, mettre à 200

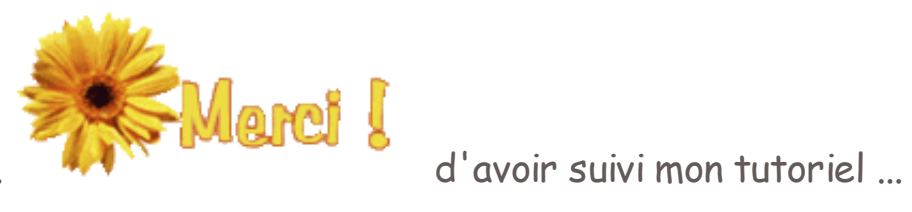

Voila, c'est terminé ...

Tutoriel©Tchiky tous droits réservés